Training and Development team

# PMGM – manual for superiors and HRBP

### **Performance and goal management**

Performance management and Goal management standardises approach to management, leadership, and development of IL employees.

- The new module features:
  - Setting of goals and their continuous evaluation, regular communication of superiors with their teams.
  - Giving feedback and request for feedback from internal/external coworkers.

### **Performance and goal management**

- The new module features:
  - Planning of activities for personal development and to improve performance.
  - Continuous evaluation of achievements and a possibility to link them to specific goals.
  - A mobile app enabling continuous performance evaluation.
  - Non-stop access to data in PMGM via the Internet for both superiors and IL employees.

### **Performance and goal management**

 PMGM will allow superiors to use performance management as a tool of continuous evaluation and to develop individuals and teams so that they can achieve both the department and company goals.

### **PMGM overview**

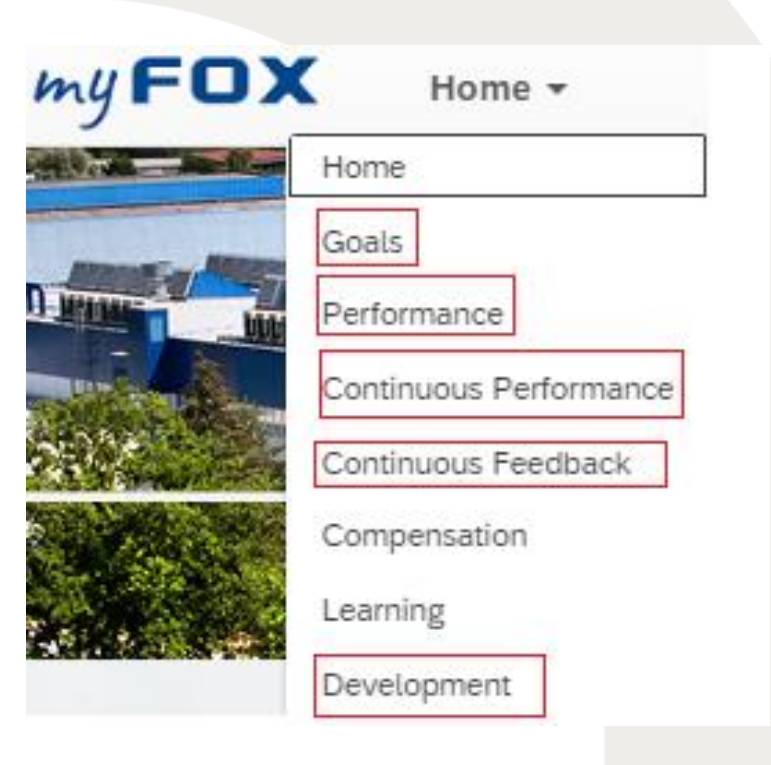

GOALS – use this section to see your goals (including team), you can also comment on the goals and make edits

PERFORMANCE – in this section you can see your evaluation form and complete self-assessment

CONTINUOS PERFORMANCE (CPM) – use this section to: regularly communicate with your superior, link achievements and activities to goals,

CONTINUOUS FEEDBACK - request or submit feedback.

DEVELOPMENT - use this section to see your development goals (similar to the Goals section which shows performance goals)

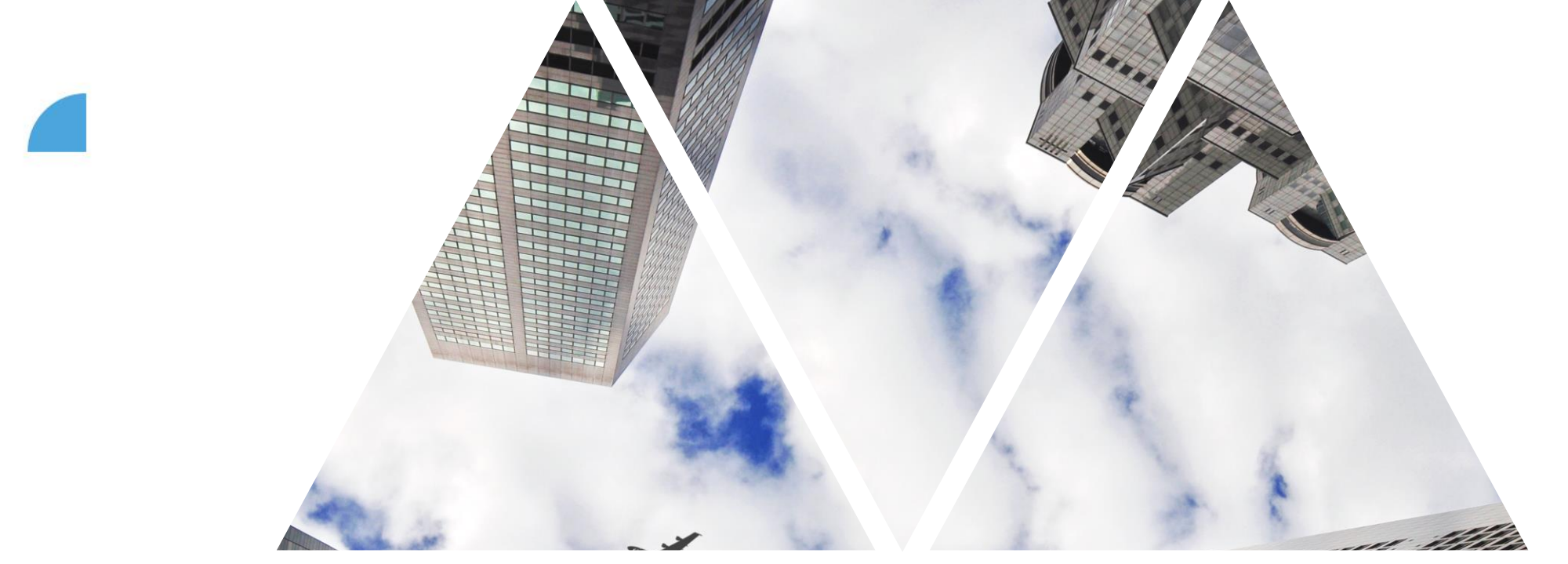

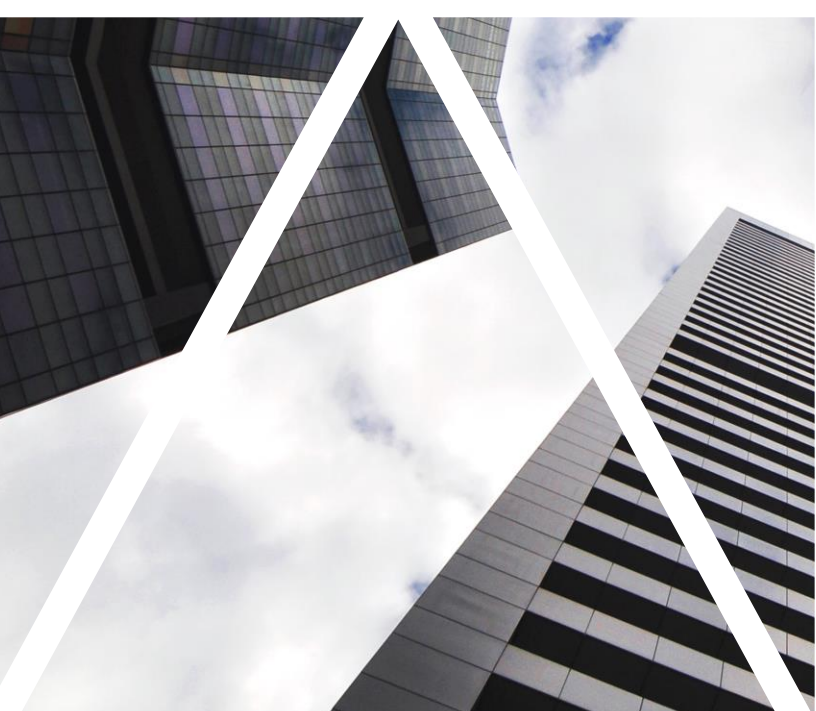

# **CREATING GOALS**

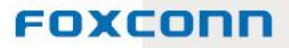

### Logging into myFox, selecting sections

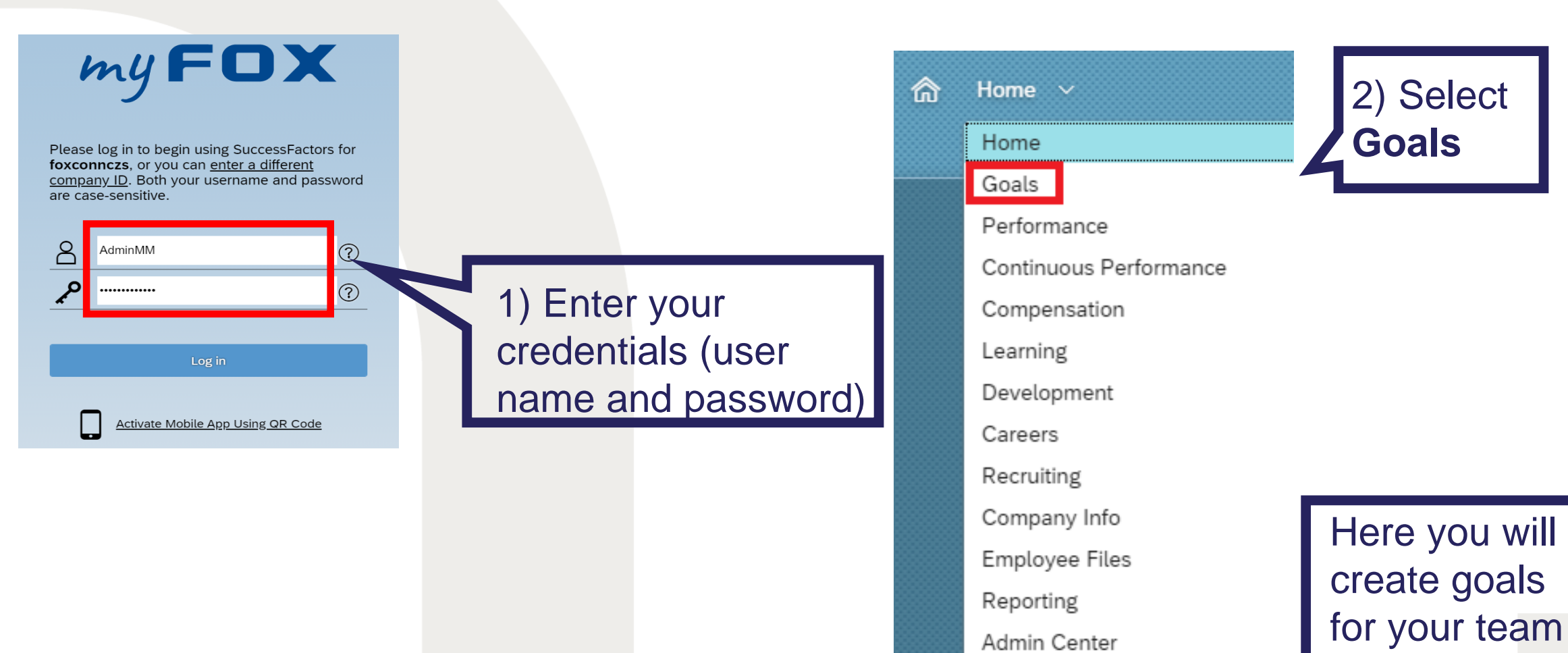

FOXCOND

## Creating goals for your team

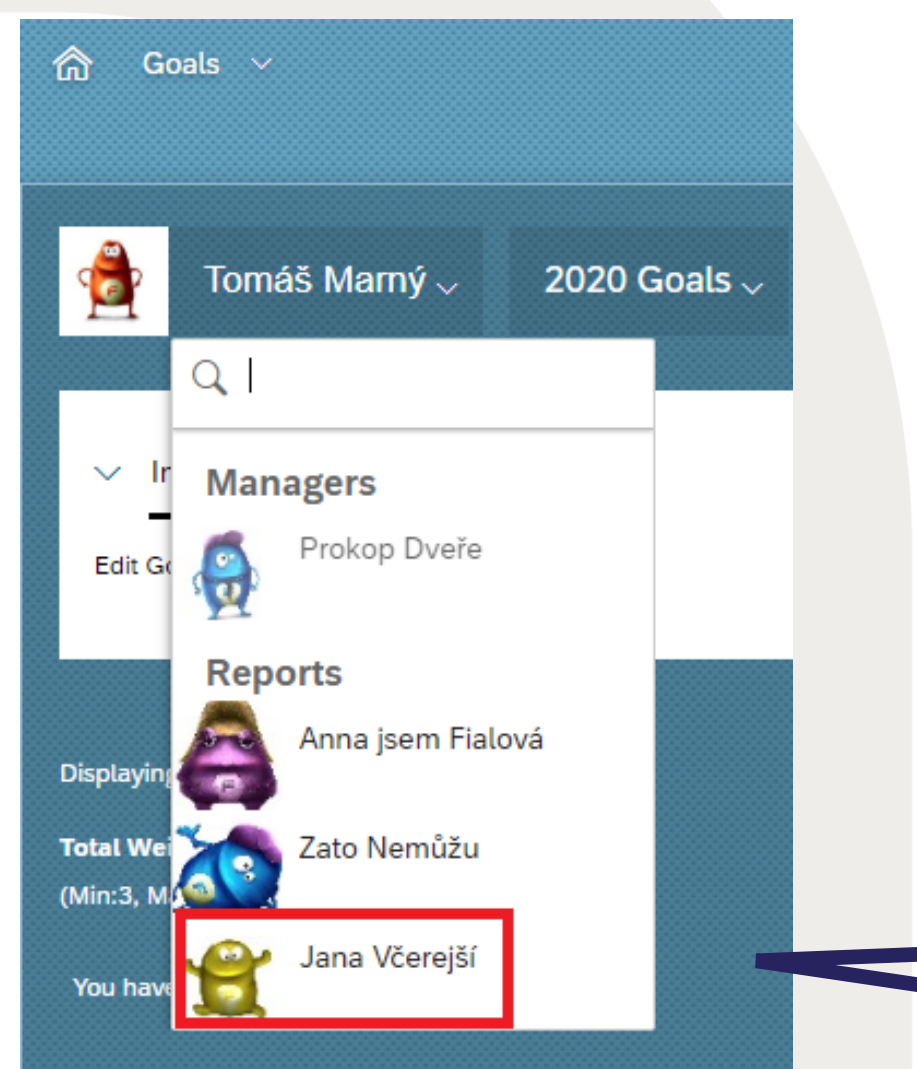

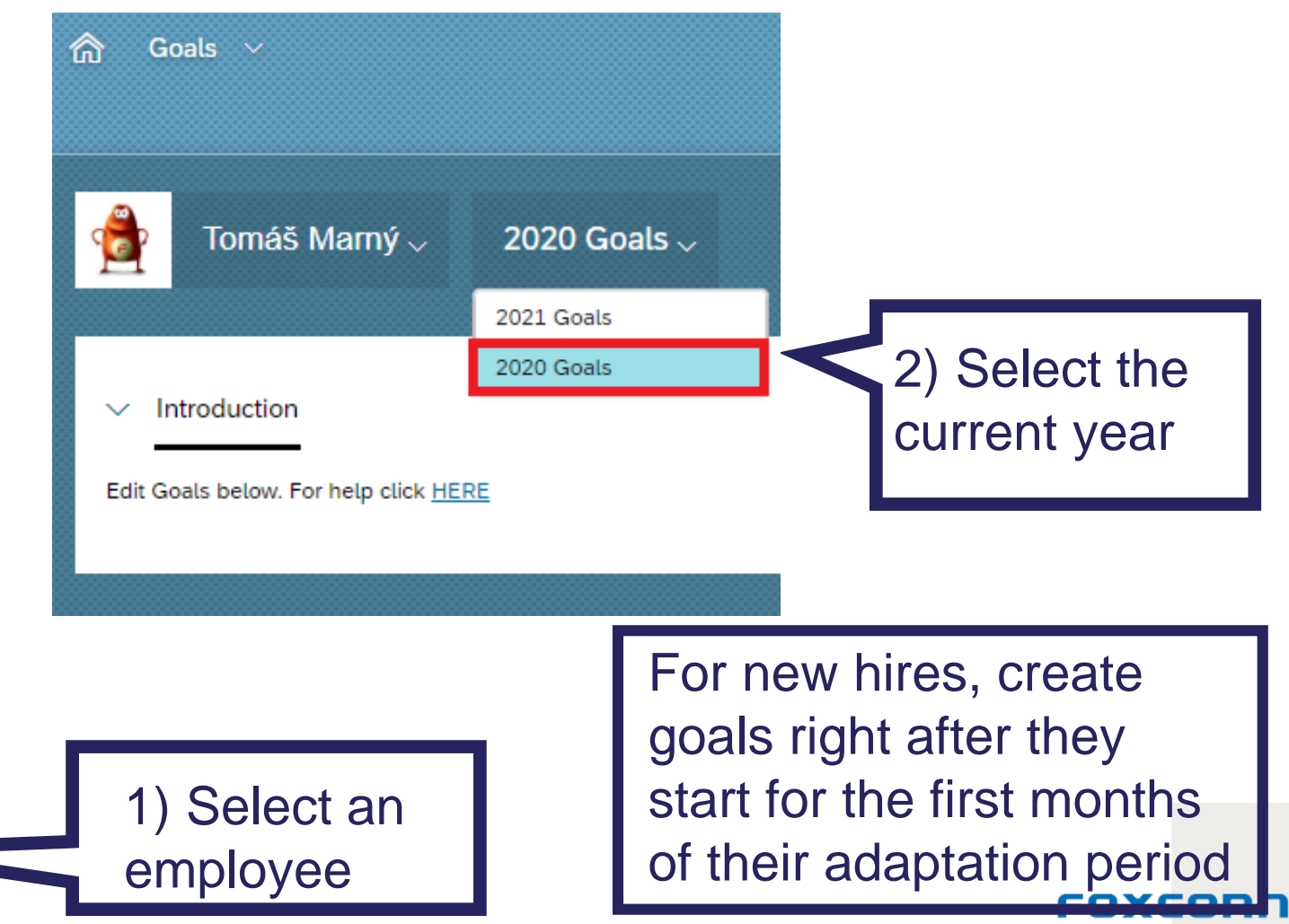

### **Creating new goals**

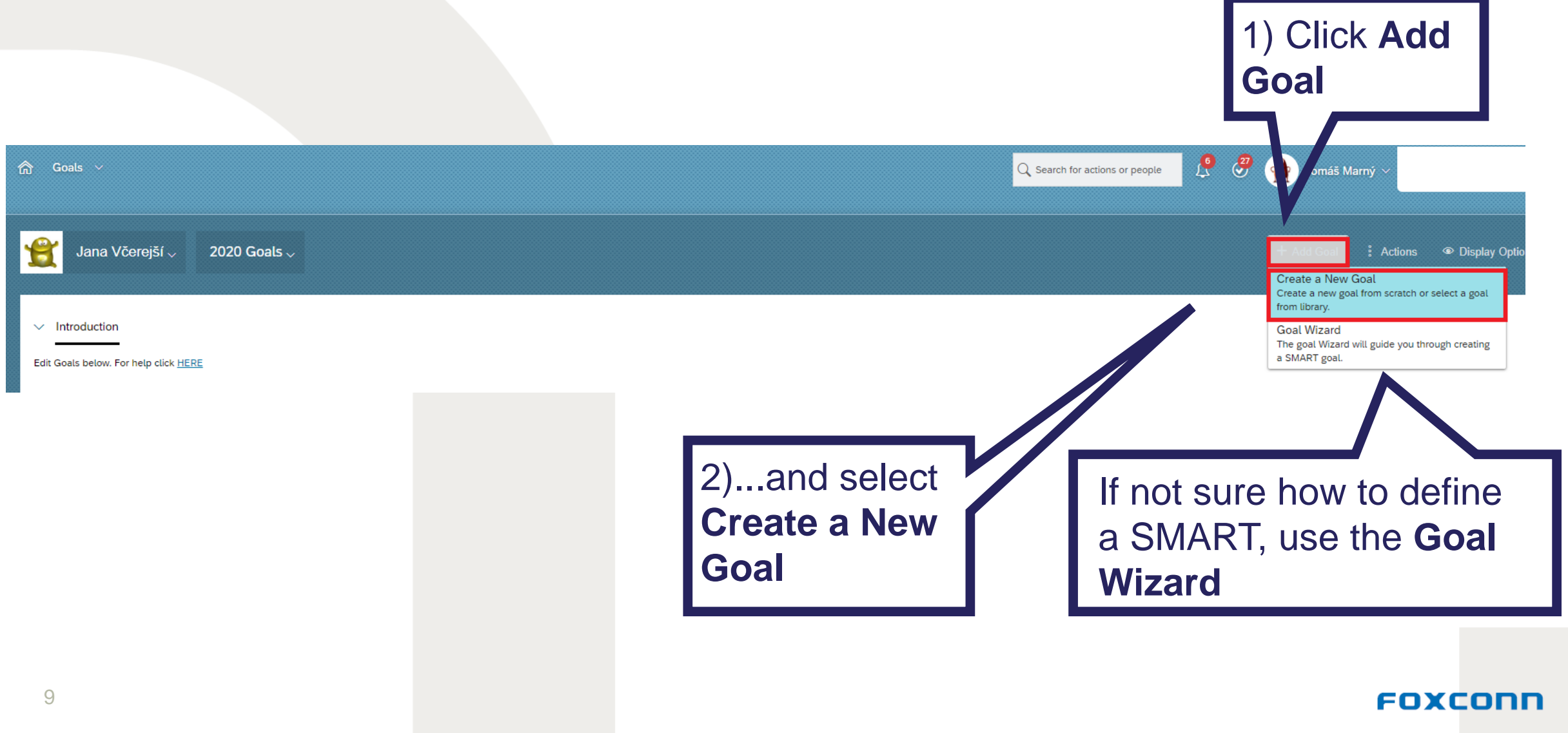

# **Creating new goals**

Create a New Goal

Choose what type of goal to add.

+ Personal Goal

Personal Goals allow you to make up your own goal and assign any metrics you want.

+ Library Goal

Library Goals are selected from an organized library with suggested metrics.

### FOXCONN

Create a new (personal) goal or use an existing one from the library

### **Creating new goals**

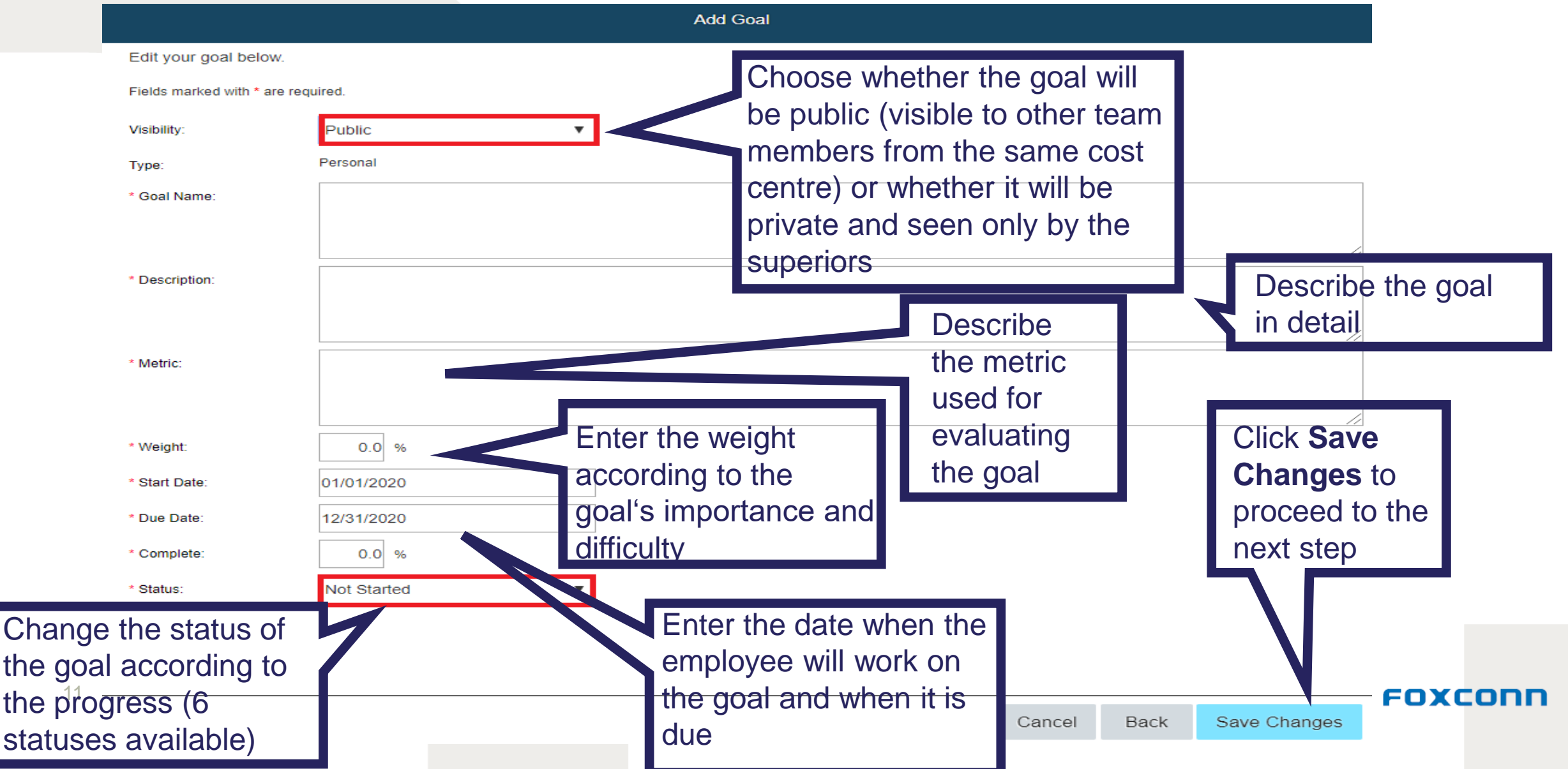

### Selecting goals from library

Use the library in cases when you want to draw inspiration from existing goals or if you submitted a standardised goal and want to use it

Select a goal from one of 13 categories and their subcategories according to the OKR or SMART methodologies

### Select Goal from the Library

Select goal to add from the library. Click the icon to expand categories. You will be able to modify the goal in the next step.

| > Administration and Legal Services       |                                      |
|-------------------------------------------|--------------------------------------|
| > Business Development and Sales          |                                      |
| > Engineering                             |                                      |
| > Facility Management and Maintenance     |                                      |
| > Finance, Accounting and Cost Management |                                      |
| > Human Resources, SER and PR             |                                      |
| > Information Technology                  |                                      |
| > Logistics and Warehouse Management      |                                      |
| $\sim$ Manufacturing Management           |                                      |
| ✓ OKR                                     |                                      |
| To be a key supplier of Inogen.           | To supply(amount) of units per year. |
| ∼ SMART                                   |                                      |
| Produce(amount) of units XY per year.     | Amount of produced units XY.         |
| $\sim$ Planning and Order Management      |                                      |
| > OKR                                     |                                      |
| > SMART                                   |                                      |
| > Procurement                             |                                      |
| > Project, Program and Account Management |                                      |
| S Quality Management                      |                                      |

After selecting a goal, click **Add Selected.** After that, goals can be further speficied or edited.

Add Selected

Cancel

Back

FOXCOND

## Sample goal

| n Goals                                               | v                                                |                                                   |                                        |            | Q Search 1   | for actions or people | 🛃 Tomáš Marný ~                          |
|-------------------------------------------------------|--------------------------------------------------|---------------------------------------------------|----------------------------------------|------------|--------------|-----------------------|------------------------------------------|
| 置 Ja                                                  | na Včerejší ~                                    | 2020 Goals ~                                      |                                        |            |              |                       | + Add Goal 🕴 Actions 👁 Display Options 🔨 |
| ✓ Introdu Edit Goals be                               | iction                                           | Ξ                                                 |                                        |            |              |                       |                                          |
| Displaying 1–1 c<br>Total Weight: 5<br>(Min:3, Max:5) | of 1 Goals<br>0.0%<br>A Minimum Hot Met          |                                                   |                                        |            |              |                       |                                          |
| Visibility                                            | Goal Name                                        | Metric                                            | Weight                                 | Start Date | Due Date     | Complete              | Status Action                            |
| Public                                                | Ukázkový cíl s<br>Alert - Created by<br>Comments | Edit Ukázkový cîl<br>Tomáš Marný 3/18/20 11:27 AM | 50.0%                                  | 01/01/202  | 0 12/31/2020 | 0.0%                  | Not Started                              |
|                                                       | Comment                                          | Here you can                                      | Here you can see<br>the goal's current | ٦          |              |                       | Cancel                                   |
|                                                       |                                                  | comment on the goal's                             | status. This can be                    | e          |              |                       |                                          |
|                                                       |                                                  | progress. Confirm by                              | changed as                             |            |              |                       |                                          |
| 13                                                    |                                                  | clicking Post.                                    | required.                              |            |              |                       | FOXCONN                                  |
|                                                       | _                                                |                                                   |                                        |            |              |                       |                                          |

## **Creating SMART goals**

| Ĝ Goals ∽                                                                                                    | 🔍 Search for actions or people 🦉 🤔 Tomáš Marný ~                       |                                                                                                    |  |
|----------------------------------------------------------------------------------------------------|------------------------------------------------------------------------|----------------------------------------------------------------------------------------------------|--|
| Jana Včerejší ~     2020 Goals ~       ~     Introduction       Edit Goals below. For help click HERE                                                                                                    |                                                                        | <ul> <li>← Add Gast</li> <li>È Actions          <ul> <li>● Display Options</li> <li>Create a New Goal</li> <li>Create a new goal from scratch or select a goal</li> <li>from library.</li> </ul> </li> <li>Goal Wizard</li> <li>The goal Wizard will guide you through creating a SMART goal.</li> </ul> |  |
| Add a SMART Gold  SPECIFIC & MEASURABLE & ATTAINABLE & RELEVANT & TIME BOUND  Gold  Total  The Multi you measure this goal?  A SMART goal is b defined in 5 b levels  A second of your or  A second of your or  A second of |                                                                        | If not sure how<br>to define a<br>SMART goal,<br>use the <b>Goal</b><br><b>Wizard</b>                                                                                                    |  |
|                                                                                                    | You can click<br>through all 5 tabs<br>using the <b>Next</b><br>button | FOXCONN                                                                                                    |  |
| Cancel Back Next                                                                                                    |                                                                        |                                                                                                    |  |

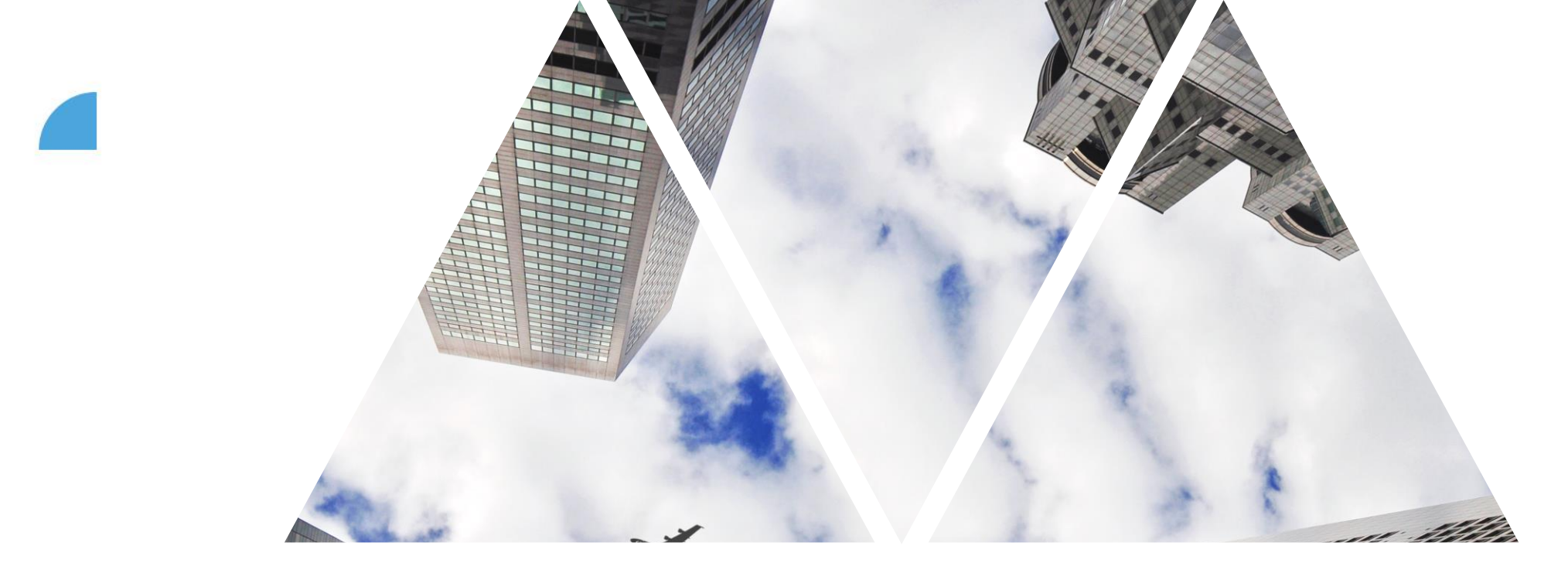

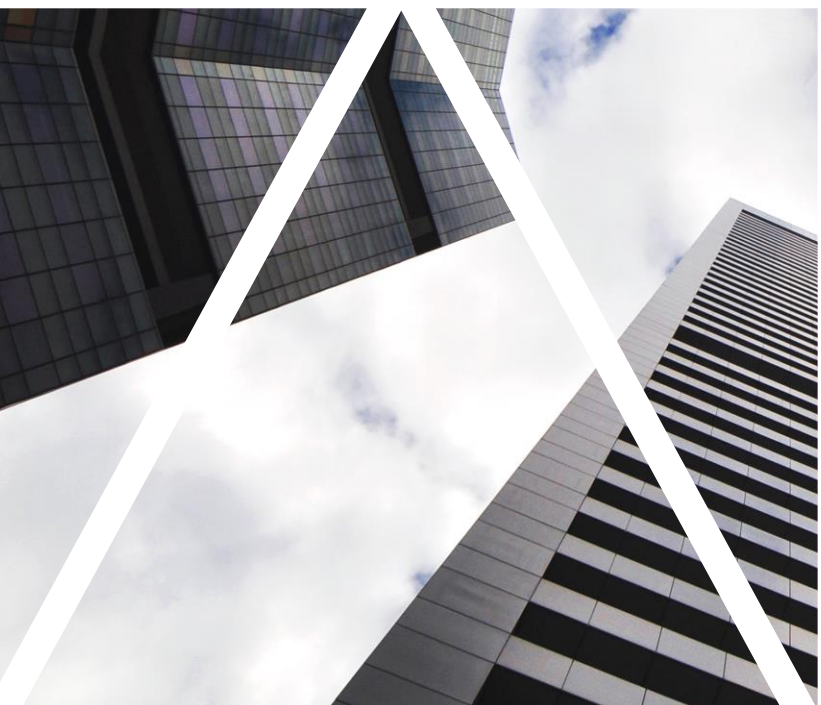

# **TEAM GOALS**

### Creating/assigning team goals I

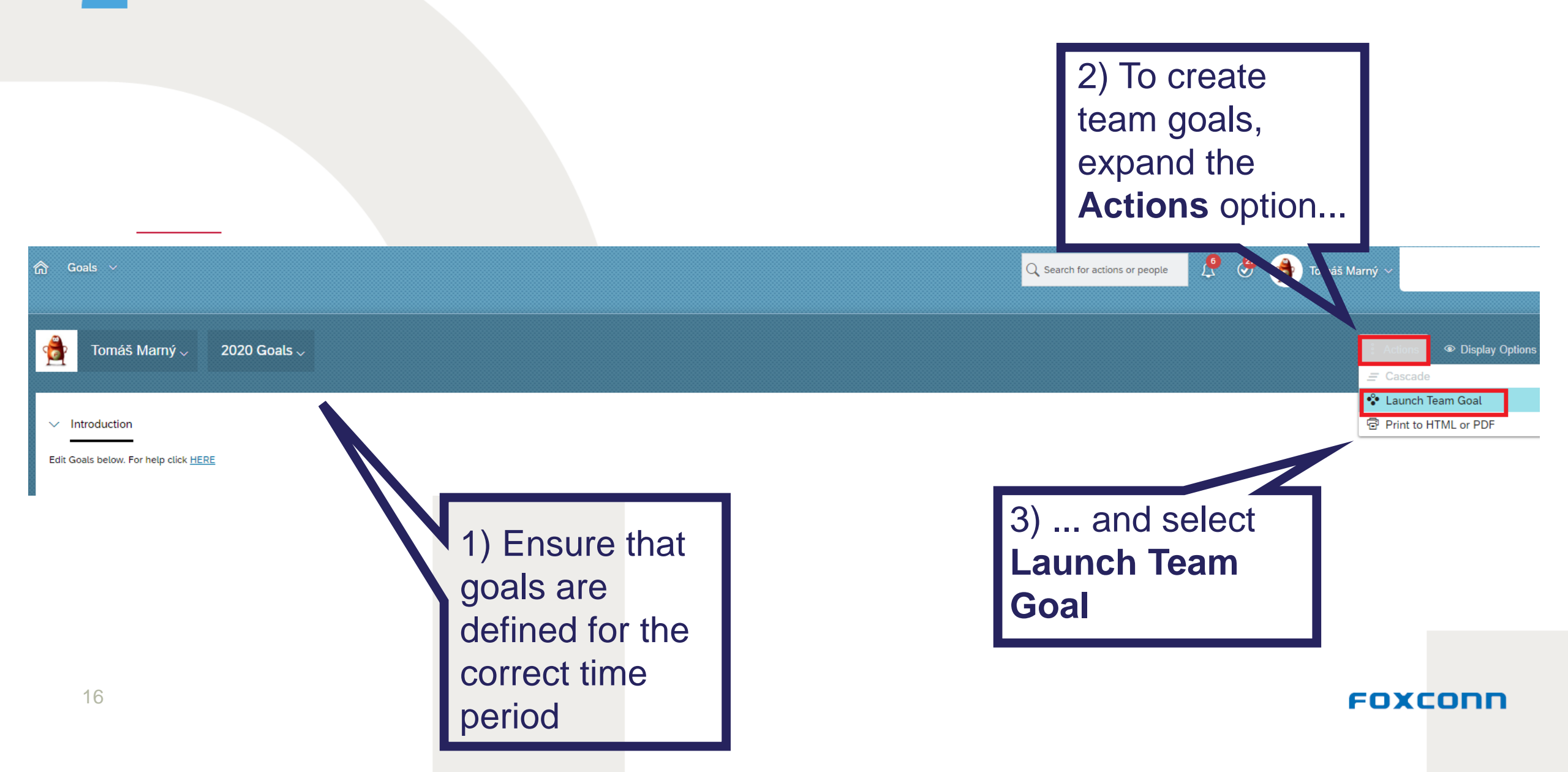

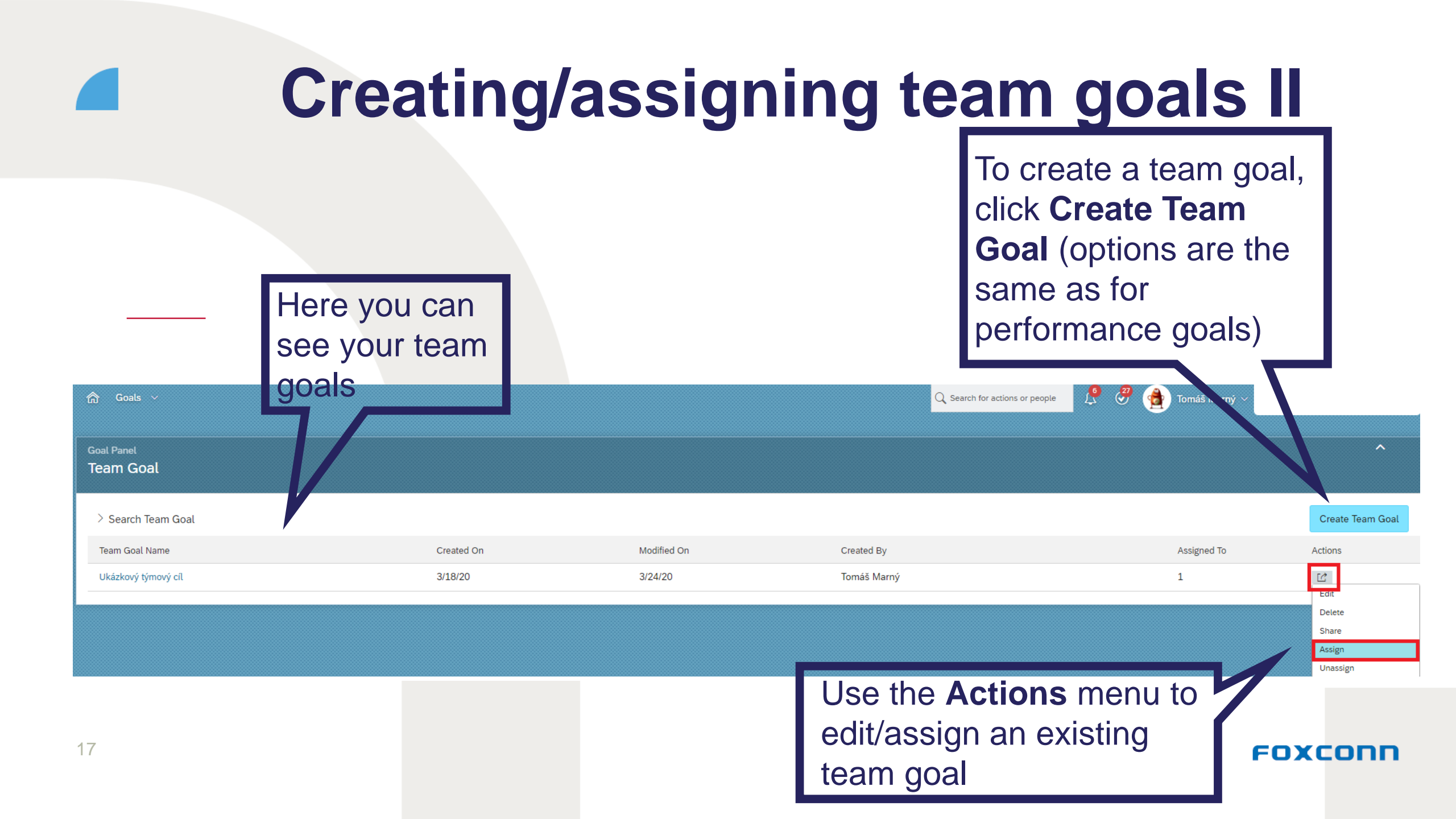

## **Creating/assigning team goals III**

### Step 1. Select Recipients

Step 1 of 2. Select the recipients you want to assign the goal.

### Recipient Hierarchy

|   | lame              | Title                  | Number of Team Members | Assigned     |  |
|---|-------------------|------------------------|------------------------|--------------|--|
| F | Prokop Dveře      | HR Manager             | 2                      | >            |  |
|   | Tomáš Marný       | Recruitment Manager    | 3                      |              |  |
|   | Anna jsem Fialová | Assistant              | 0                      | assigned $>$ |  |
|   | Zato Nemůžu       | Recruitment Specialist | 0                      | >            |  |
|   | Jana Včerejší     | Driver                 | 0                      | >            |  |

Other Recipie

None

Q Find Other Recipients

A team goal can be easily assigned to selected team members Confirm by clicking Next and then Assign in the following step

Cancel

Next

FOXCOND

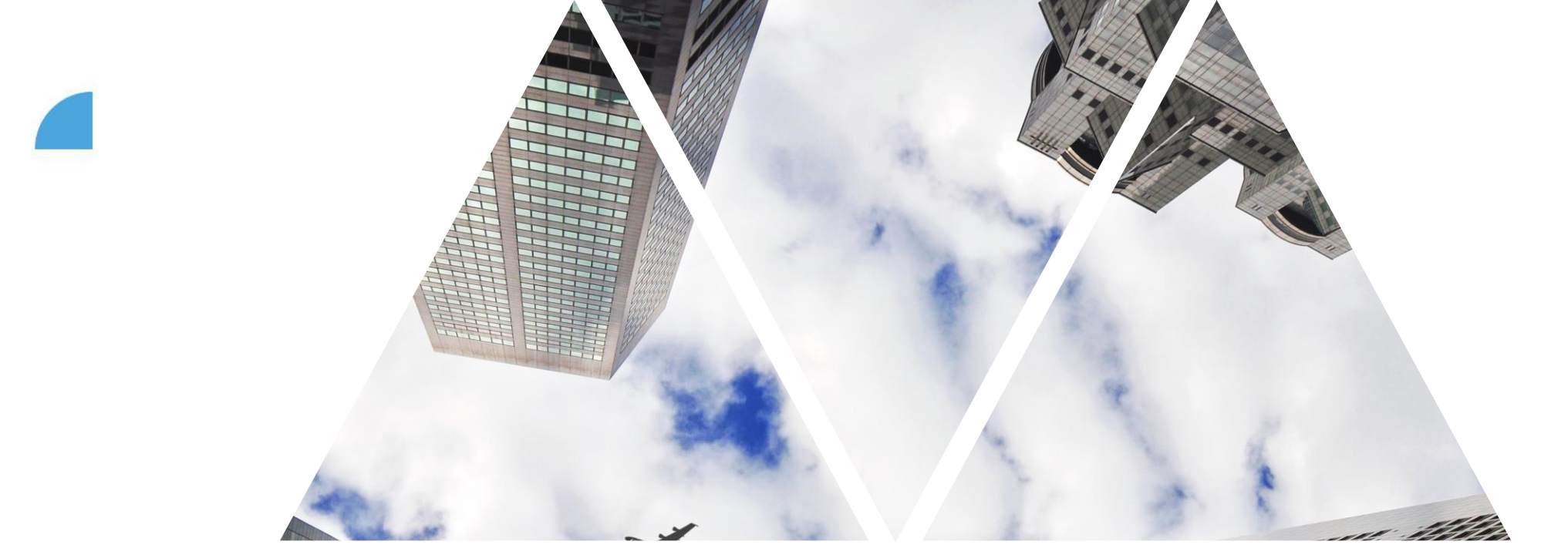

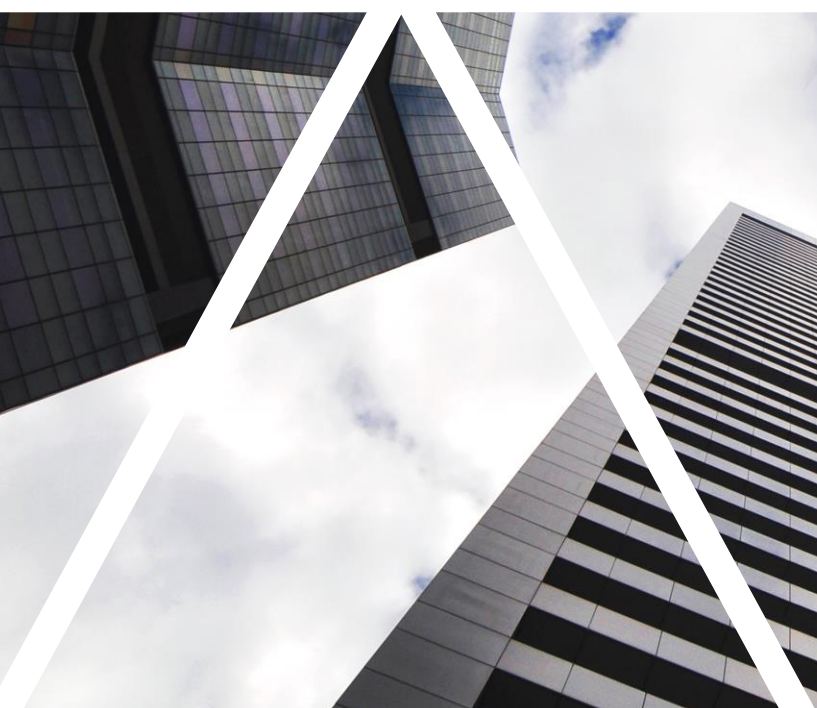

# DEVELOPMENT GOALS

### **Development goals**

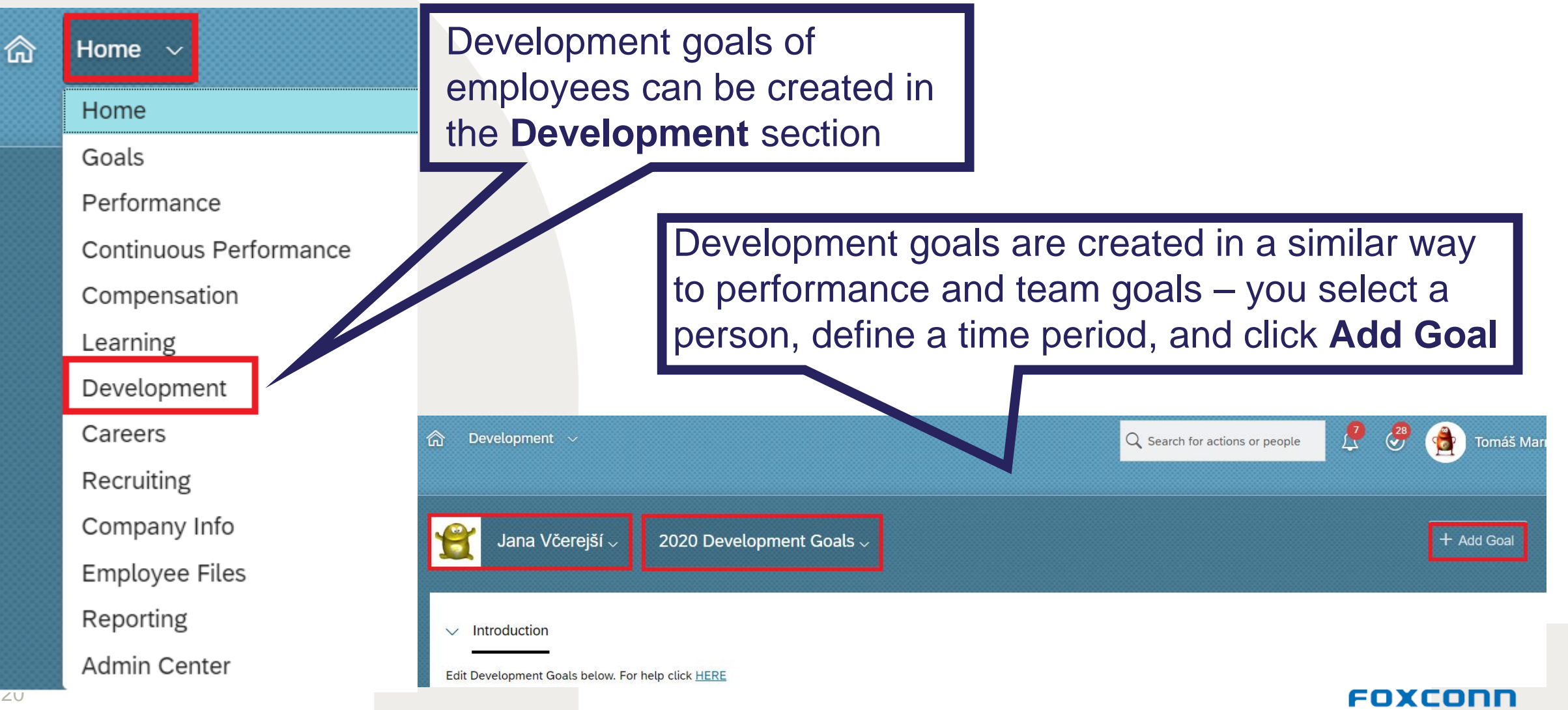

### **Creating development goals**

### Add Development Goal Fields marked with \* are required \* Development Goal: **Development goals** are created similar to Acceptability \* Competencies: Customer approach performance goals. Developing the self, team & organization Flexibility / Innovation **Development goals** $\Box$ Initiative Integrity also include Leading the self, team & organization Managing the self, team & organization competencies which Responsibility / Integrity \* Description: are to be developed. \* Metric: Click Save & Close to finish 01/01/2021 \* Start Date: \* Due Date: 12/31/2021 \* Status: Not Started $\sim$ \* Purpose: Current Role $\sim$ FOXCOND

Cancel

Save & Close

### **Created development goals**

| Anna jsem Fialová 🗸 2021 Developr                                                                           | nent Goals 🗸                                          |                            |             | + Add Goal                                                                                                    | : Actions    | Display Options       | ~        |
|----------------------------------------------------------------------------------------------------|-------------------------------------------------------|----------------------------|-------------|----------------------------------------------------------------------------------------------------|--------------|-----------------------|----------|
| Introduction Edit Development Goals below. For help click <u>HERE</u> Displaying 1–1 of 1 Development Goals | Use the highlighted contr<br>delete, and add developr | ols to edit,<br>nent goals |             |                                                                                                    |              |                       |          |
| Development Goal                                                                                            | Description                                           | Due Date                   | Status      | Competencies Metric                                                                                             | Purpose      | CPM Achievements Act  | ion      |
| Být dobrým prezentérem v anglickém jazyce                                                                   | Edit Podrobnější popis rozvojového cíle               | 12/31/2021                 | Not Started | Developing 12<br>the self, zrealizovaných<br>team & anglických<br>organization, prezentací za<br>Initiative rok | Current Role | e 0                   | <b>ן</b> |
| Learning Activities                                                                                         |                                                       |                            |             |                                                                                                    |              |                       |          |
| Alert - Created by Tomáš Marný 3/9/21 11:44 AM<br>✓ Comments                                                |                                                       |                            |             |                                                                                                    | + Add        | New Learning Activity |          |
| 22                                                                                                    | Here you can comment on progress of development g     | the<br>loals               |             |                                                                                                    | f            | охсог                 |          |